Danfoss

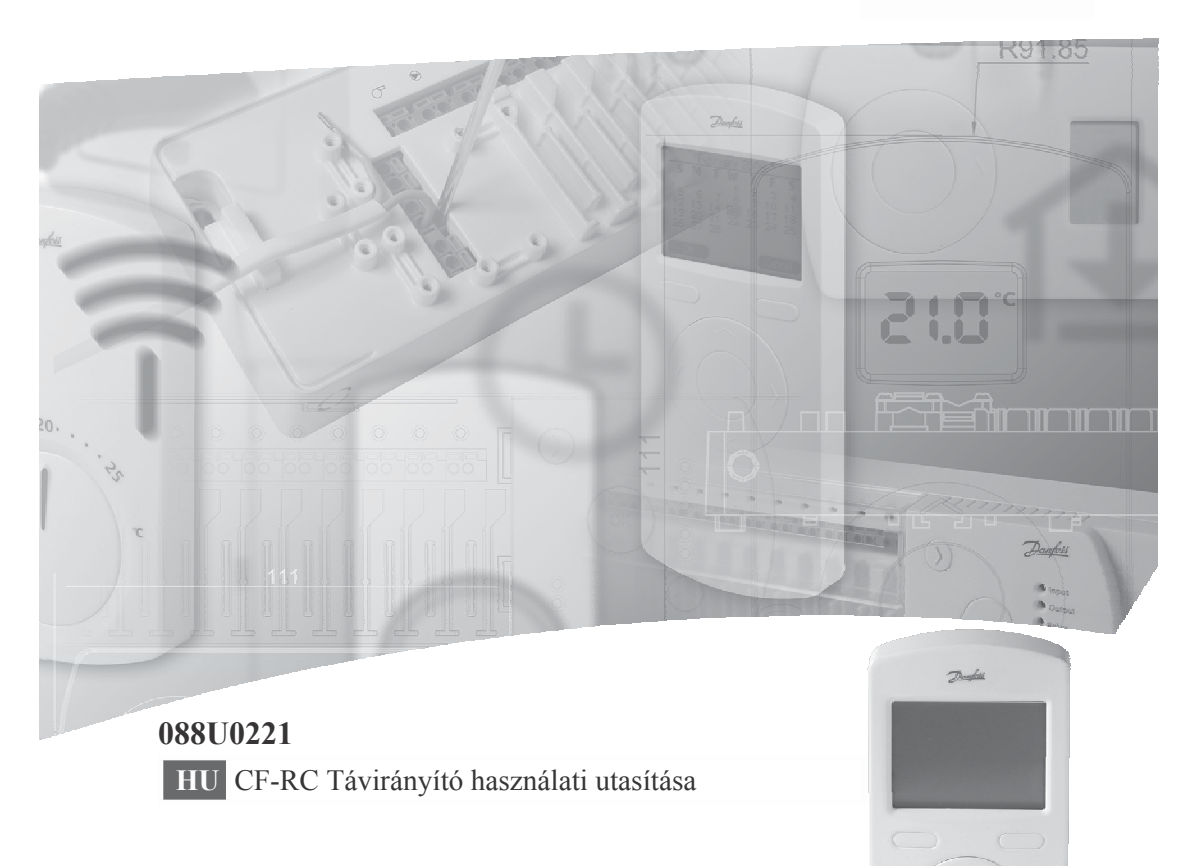

2 Danfoss Heating Solutions

VIUHM647

# Tartalomjegyzék

| 1. Készülék funkcionális áttekintése               |
|----------------------------------------------------|
| 1.1 Előlap                                         |
| 1.2 Hátoldal                                       |
| 2. Felszerelés (telepítés)                         |
| 2.1 Előkészületek                                  |
| 2.2 Telepítés mód aktiválása a Vezető Szabályozón4 |
| 2.3 Telepítés mód aktiválása a Távirányítón5       |
| 3. Jelátviteli teszt                               |
| 3.1 Jelátviteli teszt indítása a távirányítón5     |
| 4. Felszerelés                                     |
| 4.1 Távirányító telepítése után                    |
| 5. Menük                                           |
| 5.1 Szobák                                         |
| 5.1.1 Szoba kiválasztása                           |
| 5.1.2 Opciók                                       |
| 5.2 Program                                        |
| 5.2.1 Időprogram                                   |
| 5.2.2 Takarék program                              |
| 5.3 Beállítások                                    |
| 5.4 <b>Riasztások</b>                              |
| 6. Szervizmenü                                     |
| 6.1 Szerviz                                        |
| 6.1.1 Kimenetek konfigurációja                     |
| 6.1.2 Készenléti hőmérséklet                       |
| 6.1.3 Előrejelzés                                  |
| 6.1.4 Optimalizálás kis energiafelhasználásra      |
| 6.1.4.1 Hőszivattyú minimális kikapcsolási ideje   |
| 6.1.5 Fütés/Hütés                                  |
| 6.1.5.1 2-csöves                                   |
| 6.1.5.2 3-csoves (4-csoves)                        |
| 6.1.6 Kele konliguracio                            |
|                                                    |
|                                                    |
| 8. IVIUSZAKI ADATOK                                |
| 9. Hibakeresės                                     |
|                                                    |
| Abrák és illusztrációk                             |

© Danfoss 03/2011

VIUHM602

## 1. Készülék funkcionális áttekintése

#### 1.1 Előlap (1. ábra)

- Kijelző.
- ② 1. Funkciógomb.
- ③ 2. Funkciógomb.
- ④ Fel/Le választógombok.
- S Bal/Jobb választógombok.
- 6 Rendszerriasztás ikon.
- ⑦ Kommunikáció a Vezető Szabályzóval ikon.
- Átváltás 230 V-os energiaellátásra ikon.
- Lemerülő elem ikon.

#### 1.2 Hátoldal (2. ábra)

- 1 Hátlap/fali dokkoló.
- <sup>©</sup> Elemkamra.
- ③ Felfogó furat falra szereléshez.
- ④ Csavar és műanyag tipli.
- ⑤ Transzformátor/hálózati dugasz.

Megjegyzés: A CF-RC Távirányító önmagyarázó menüszerkezettel rendelkezik. Az összes beállítás könnyen elvégezhető a Fel/Le és Bal/Jobb választógombok és a funkciógombok kombinációinak használatával. Amikor a kijelző háttérvilágítása kikapcsolt állapotban van, valamelyik gomb első érintése újra aktiválja azt.

## 2. Felszerelés (telepítés)

#### 2.1 Előkészületek

- Az összes szobatermosztát felszerelése után, szerelje fel a Távirányítót.
- A mellékelt elemek csatlakoztatása céljából távolítsa el az elválasztó szalagot.
- Végezze el a Távirányító hozzárendelését a Vezető szabályozóhoz 1.5 m-nél kisebb távolságot tartva.
- Amikor a kijelző háttérvilágítása kikapcsolt állapotban van, valamelyik gomb első érintése újra aktiválja azt.

#### 2.2 Telepítés mód aktiválása a Vezető Szabályozón (3. ábra)

- A *Telepítés (Install)* mód kiválasztásához használja a menükiválasztó gombot ①. A *Telepítés (Install)* LED ② elkezd villogni.
- Az OK ③ gomb megnyomásával aktiválja a *Telepítés* módot. A *Telepítés (Install)* LED
   ② tovább villog.
- 4 Danfoss Heating Solutions

VIUHM647

#### 2.3 Telepítés mód aktiválása a Távirányítón (1. ábra))

- Amikor az elemek csatlakoztatása megtörtént, kövesse a telepítési útmutatót, és kezdje a telepítést a nyelv kiválasztásával.
- A telepítési folyamat befejezése után, a Fel/Le választógombok <sup>(1)</sup> és a Bal/Jobb választógombok <sup>(5)</sup> használatával állítsa be az időt és a dátumot. Nyugtázza a beállításokat az OK gombbal.
- Befejezésként a telepítési folyamat lehetőséget biztosít azon szobák elnevezésére, melyekben szobatermosztát van elhelyezve. Ez nagyon megkönnyíti a rendszerhez való hozzáférést és a rendszerkezelést.
- Az alapértelmezett szobanevek változtatása esetén (például "MC1 Output 1.2" névről "Nappali" névre), a *Szobák Elnevezése (Name Rooms)* menüben a 2. funkciógombbal aktiválja a *Változtatást (Change)*, és az OK gombbal nyugtázza a műveletet. Egyéb nevek létrehozásához használhatja a *Beírás… (Spell…)* menüt.
- A telepítési folyamat befejezésekor megjelenik az indítási kijelző kép az aktuális idővel és dátummal. Ez a kijelző kép megjeleníti a szobalista első szobájának aktuális hőmérsékletét is (másik szoba kijelző képen való megjelenítése vonatkozásában, lásd az 5.1.2 fejezetet).

Megjegyzés: Beállítások során egy gomb aktívan tartása gyorsabbá teszi az értékváltoztatást.

### 3. Jelátviteli teszt

#### 3.1 Jelátviteli teszt indítása a távirányítón

 $Menü (Menu) \rightarrow Beállítások (Setup) \rightarrow Kapcsolatteszt (Link test): A Vezető Szabályozó és a Távirányító közötti vezeték nélküli jelátviteli teszt aktiválásához az indítási kijelző képen válassza a Kapcsolat teszt (Link Test) menütételt. A kapcsolatteszt eredménye a teszt befejezése után azonnal kijelzésre kerül.$ 

Ha a kapcsolatteszt nem volt sikeres:

- Próbálkozzon a távirányító helyének változtatásával a szobában.
- Vagy, szereljen fel egy CF-RU Ismétlőegységet, és helyezze a Vezető Szabályozó és a Távirányító közé.

Megjegyzés: A kapcsolatteszt, a rendszer méretétől függően, igénybe vehet néhány percet.

C Danfoss 03/2011

VIUHM602

## 4. Felszerelés

#### 4.1 Távirányító telepítése után (2. ábra)

Amikor a Távirányító telepítése és a Vezető Szabályozóhoz illesztése (lásd a 2. fejezetet) befejeződött, a távirányító a falra helyezhető a hátlap/fali dokkoló ① segítségével. Ez lehetővé teszi a Távirányító csatlakozását 230 V áramforráshoz a mellékelt transzformátor/hálózati dugasz ⑤segítségével. Amikor nincs a fali dokkolóba helyezve, a Távirányító két AA Alkáli 1.5 V elemről kapja a táplálást.

- A hátlap/fali dokkoló falra szerelése előtt, a kapcsolatteszt segítségével ellenőrizze a jelátvitel megfelelőségét a kívánt helyről a Vezető szabályozóba (lásd a 3. fejezet).
- Szerelje hátlapot/fali dokkolót a falra a mellékelt csavarok és műanyag tiplik segítségével ④.
- Csatlakoztassa a fali dokkoló állomást egy 230 V–os hálózati aljzathoz a
- transzformátor/hálózati dugasz \$segítségével.
  Helyezze a Távirányítót a fali dokkoló állomásba \$\Omega\$.

Megjegyzés: a CF2+rendszer jelátviteli tartományának kiterjesztési céljából maximum három Ismétlőegységet lehet egymással sorba kapcsolva felszerelni (lásd 4. ábra).

## 5. Menük

#### 5.1 Szobák

 $Menü \rightarrow Szobák \ (Menu \rightarrow Rooms)$ : A rendszerben található összes szobához való hozzáférés céljából aktiválja a *Szobák (Rooms)* menüt.

#### 5.1.1 Szoba kiválasztása

*Menü* → *Szobák* → *Szoba kiválasztása (Menu* → *Room*→ *Select room):* Válassza ki a kívánt szobát a *Szobák (Rooms)* menüből. A kijelző a beállításokra és az aktuális hőmérsékletekre vonatkozó következő információkat jeleníti meg:

( Jelzi, hogy az adott szoba szerepel-e az aktuális időprogramban (lásd 5.2 fejezet).

- S Jelzi a szobatermosztát elemeinek alacsony töltöttségi szintjét.
- A Jelzi, ha a szobatermosztáton beállított érték meghaladja a Távirányító által beállított max./min. határokat.
- ▲ Jelzi, hogy a beállított hőmérséklet az aktuális hőmérséklet felett van.

V Jelzi, hogy a beállított hőmérséklet az aktuális hőmérséklet alatt van.

**6** Danfoss Heating Solutions

VIUHM647

#### 5.1.2 Opciók

*Menü* → *Szobák* → *Opciók (Menu* → *Rooms* → *Options):* A következő szoba opciók eléréshez válassza az *Opciók (options)* menütételt:

- *Hőmérséklet beállítása (Set temperature):* Állítsa be és zárja a hőmérséklet értéket a szobatermosztát számára. A zárás megakadályozza a beállított hőmérséklet elállítását a termosztáton.
- *Min/Max beállítása (Set Min/Max):* Állítsa be és zárja a maximum és minimum hőmérsékleteket a szobatermosztát számára. A zárás megakadályozza ezen beállított határokon túlmenő átállításokat a szobatermosztáton.
- Szobanév változtatása (Change room name): Itt megváltoztathatja a szobák neveit a lehetséges szobanevek listájának segítségével, vagy más nevek beírásához használhatja a Beírás (Spell....) menütételt.
- *Padló Min/Max beállítása (Set floor Min/Max):* Állítsa be és zárja a minimális és maximális padlóhőmérsékleteket. (*ez az opció csak infravörös padlóhőmérséklet érzékelővel ellátott CF-RF Szobatermosztát esetén áll rendelkezésre*).
- *Takarék mód (Setback)*: Itt felülírhatja a folyamatban lévő, vagy a következő takarék időszakot (*ez az opció csak akkor áll rendelkezésre, ha a takarék program aktiválva van, lásd a 5.2.2 fejezetet*).
- *Hűtés (Cooling):* Tiltja a hűtés funkciót az adott szobához (az opció csak akkor áll rendelkezésre, amikor a Vezető Szabályozó hűtés módban van).
- Fűtés/hűtés → Üzemmód beállítása (Heating/cooling → Set mode): Állítsa a fűtési/hűtési módot az Automatikus (Auto), Fűtés (Heating) vagy Hűtés (Cooling) módra (ez az opció csak akkor áll rendelkezésre, amikor 3- vagy 4-csöves fűtés/hűtés engedélyezve van).
- Fűtés/hűtés → Beállítás lezárása (Heating/cooling → Setting locked): Válassza ki az aktuális fűtés/hűtés mód Lezárását (Locked) vagy Nyitását (Unlocked) (ez az opció csak akkor áll rendelkezésre, amikor 3- vagy 4-csöves fűtés/hűtés engedélyezve van).

#### 5.2 Program

*Menü* → *Program (Menu* → *Program)*: A különféle programozási opciók megtekintéséhez az indítási kijelző képen aktiválja a *Program* menüt.

#### 5.2.1 Időprogram

 $Menü \rightarrow Program \rightarrow Időprogram \rightarrow Program létrehozása (Menu \rightarrow Program \rightarrow Period program \rightarrow Create program): A Program menüből kiindulva válassza az Időprogram \rightarrow Program létrehozása (Period program \rightarrow Create program) menütételt, hogy az összes szoba számára beállíthassa a szobahőmérsékletet például egy távollét esetére.$ 

© Danfoss 03/2011

VIUHM602

Használja a Fel/Le és Bal/Jobb választógombokat (1. ábra -@/⑤) a kezdési és befejezési dátumok (Start date és End date) és a hőmérséklet (Temperature) időprogramhoz való kiválasztásához. Nyugtázza mindegyik beállítást az OK gombbal. A létrehozott program kijelzésre kerül. Az időprogram aktiválása céljából nyomja meg az *Igen (Yes)* gombot.

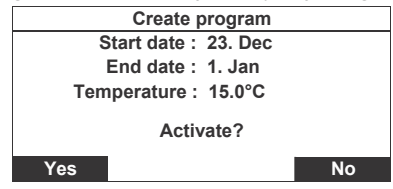

#### 5.2.2 Takarék program

 $Menü \Rightarrow Program \Rightarrow Takarék program \Rightarrow Takarék programozás (Menu \Rightarrow Program \Rightarrow Setback program \Rightarrow Program setback): A Program menüből kiindulva válassza a Takarék program <math>\Rightarrow$  Takarékprogramozás (Setback program  $\Rightarrow$  Program setback) menütételt, hogy a szobákat feloszthassa maximum hat zónára, melyekben a csökkentett szobahőmérséklet maximum három különféle időprogrammal állítható be a nap különféle időszakaiban.

Szobák hozzáadása a kívánt zónához: Egy zónához kapcsolt szobák megtekintése céljából válassza ki a kívánt zónát.

Új szobák kiválasztott zónához adása céljából válassza az *Opciók*  $\rightarrow$ *Szoba hozzáadása* (*Options*  $\rightarrow$  *Add room*) menütételt (alapértelmezett beállításként az összes szoba az 1. zónához tartozik).

Egy szoba másik zónába való áthelyezése céljából egyszerűen helyezze a szobát a kívánt zónába.

Példa: A konyha (Kitchen) áthelyezése az 1. Zónából a 3. Zónába

| Zone 3 - Add room |    |
|-------------------|----|
| Kitchen (1)       |    |
| Bath room (1)     |    |
| Living room (2)   |    |
|                   |    |
|                   |    |
| Yes               | No |
| Yes               | No |

8 Danfoss Heating Solutions

VIUHM647

**Programok létrehozása egy zóna számára**: Takarék program létrehozása céljából válassza az *Opciók*  $\rightarrow$  *Program 1/2/3 (Options*  $\rightarrow$  *Program 1/2/3)* menütételt. A naptári hét aktiválásához nyugtázza a program létrehozását az *OK* gombbal.

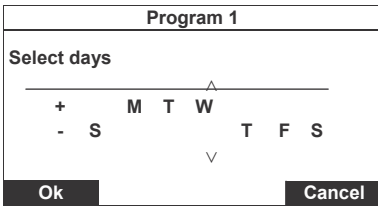

A hét napjainak ezen programhoz való kiválasztása és a vízszintes vonal fölé mozgatása céljából használja a Fel/Le és a Bal/Jobb gombokat (1. ábra - ()/()). A takarék program idejének kiválasztását nyugtázza az **Ok** gombbal.

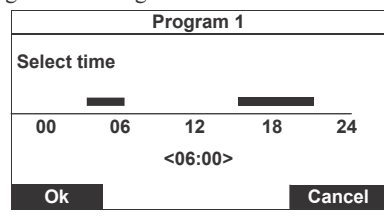

Az időtengely feletti fekete sávokkal jelzett **normál szobahőmérséklet** időszakok definiálásával válassza ki a takarék program aktiválási idejét (a fekete sávokon kívül eső időtartamok a **csökkentett szobahőmérsékletű** takarék periódusok). Állítsa be az indítási és befejezési időpontokat a Bal/Jobb választógombokkal, és a köztük való átváltáshoz használja a Fel/Le választógombokat (1. ábra- @/⑤).

Megjegyzés: Egy normál szobahőmérsékletű periódus eltávolítható a kezdési és befejezési időpont azonos értékre állításával. A periódus újra létrehozható a Fel/Le és Bal/Jobb választógombok segítségével.

A létrehozott programot megjelenítő kijelző kép aktiválásához nyugtázza a műveleteket az *Ok* gombbal (a programban kiválasztott napokat vastagbetűk jelzik).

C Danfoss 03/2011

VIUHM602

Danfoss Heating Solutions

9

|    |   |    | Pro | ogra | m 1 |    |   |       |  |
|----|---|----|-----|------|-----|----|---|-------|--|
|    | s | М  | т   | w    | Т   | F  | s |       |  |
|    |   |    |     |      |     |    |   |       |  |
| 00 |   | 06 |     | 12   |     | 18 |   | 24    |  |
|    |   |    | Ac  | tiva | te? |    |   |       |  |
| Ok |   |    |     |      |     |    | C | ancel |  |

Aktiválja a programot az Ok gombbal.

#### Program törlése

A létrehozott program törölhető a fenti kijelző képhez vezető *Program törlése (Cancel Program)* menüvel.

Megjegyzés: A létrehozott programokat (1-3) az **Opciók (Options)** menüben több megkülönböztethető nagybetű jelzi.

Megjegyzés: Ha egy szobában valamely takarék periódust felül kívánja írni, akkor ezt megteheti (mindegyik szoba számára )az **Opciók (Options)** menüben található **Takarék periódus felülírása (Override setback)** funkcióval (lásd az 5.1.1fejezetet).

#### Takarék hőmérséklet

A *Takarék program* menüben (lásd az 5.2.2 fejezetet) aktiválja a *Takarék hőmérséklet (Setback temperature)* menütételt, hogy beállíthassa a takarék periódusokra vonatkozó 1...10°C közötti szobahőmérséklet csökkentést.

10 Danfoss Heating Solutions

VIUHM647

#### 5.3 Beállítások

*Menü* →*Beállítások (Menu* → *Setup)*: A Távirányítóra, valamint a teljes CF2+ rendszerre vonatkozó különféle információkhoz és beállítási lehetőségekhez való hozzáférés céljából, aktiválja a *Beállítások (Setup)* menütételt az indítási kijelző képen. A beállításokat óvatosan kell kezelni, mivel a Beállítások menüben található beállítási lehetőségek némelyike befolyásolhatja a CF2+ rendszer konfigurációját, és általában a teljes alkalmazás működését.

- *Nyelvek (Languages):* Itt a telepítési folyamat során kiválasztott nyelvtől eltérő, másik nyelv választható (lásd a 2. fejezetet).
- Dátum és idő (Date and time): Hozzáférést biztosít a dátum és idő beállításaihoz. Továbbá ez a menütétel magába foglalja a nyári időszámítás aktiválását és beállításait is. Ez lehetővé teszi annak meghatározását, hogy melyik napon, héten és hónapban kezdődjön és végződjön a nyári időszámítás.
- Riasztás (Alarm): Itt Be/Ki kapcsolhatja a CF-MC Vezető Szabályozó berregőjét. A berregés csak egy riasztás aktiválása esetén jelentkezik, amelyet a Vezető Szabályozó piros riasztás LED lámpája is jelez (lásd a 3. ábrát -④). A Riasztás napló (Alarm log) konkrét információkat tartalmaz a riasztást okozó hibáról és a rendszer által végzett hibabejegyzés idejéről. A Riasztás napló elmenti a legutóbbi riasztásokat a későbbi hozzáférés és a könnyű rendszerhiba azonosítás céljára.
- *Indítási kijelző kép (Start-up screen)*: Itt kiválaszthatja, hogy melyik szobahőmérséklet legyen kijelezve az indítási kijelző képen.
- *Szerviz (Service)*: Konfigurálja a Vezető Szabályozó összes kimenetét padló vagy radiátoros fűtőrendszerhez (a szabályozás az impulzus szélesség moduláció (PWM) elvén működik). A Vezető Szabályozó kimeneteinek szobánkénti padló vagy radiátoros fűtésre állításával vegyes rendszer is kiválasztható a (lásd a 6. fejezetet).
- Kontraszt (Contrast): Itt beállíthatja a Távirányító kijelző kontrasztját.
- *Kapcsolat teszt (Link test)*: Itt aktiválhatja a Vezető Szabályozó és a Távirányító közötti vezeték nélküli jelátviteli tesztet (lásd a 3. fejezetet).
- Vezető Szabályozó azonosítása (Identify Master Controller): Azonosítson egy Vezető Szabályozót a maximum három Vezető Szabályozóból álló rendszerben. Amikor ez a funkció aktiválásra kerül, a könnyű azonosíthatóság érdekében, az azonosított Vezető Szabályozó néhányszor felvillantja az összes kimeneti LED-ét 1-től 10-ig és vissza (ez az opció csak több Vezető Szabályozóval ellátott rendszereknél áll rendelkezésre).

© Danfoss 03/2011

VIUHM602

#### 5.4 Riasztások

Ha a CF2+rendszerben hiba lép fel, akkor a Vezető Szabályozó jelzést ad, és a hibajelzés közvetlenül megjelenik a távirányító kijelzőjén is:

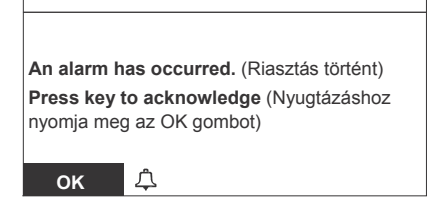

Amikor az OK gombbal elvégezzük a riasztás nyugtázását, a Vezető Szabályozó berregője kikapcsolódik (ha a berregés *Be* van kapcsolva, lásd az 5.3 fejezetet) és a CF2+ rendszer átvált *Riasztási állapotba (Alarm status)*, amely kijelzésre kerül az indítási kijelző képen:

|       |   | 5                                    | 5                |
|-------|---|--------------------------------------|------------------|
| 16:14 |   |                                      | Tue. 26. July 05 |
|       |   | Kitchen<br>20.0°C<br>Status<br>Alarm |                  |
| Menu  | Ļ |                                      |                  |

A Távirányítón megjelenő ilyen jelzés és a Vezető Szabályzón megjelenő riasztás jelzés a riasztás okának megszüntetésig fennmarad.

A *Riasztások (Alarms)* menütétel megjelenik a *Menü* jegyzék első sorában, és aktiválható az indítási kijelző képről:

| Menu    |      |
|---------|------|
| Alarms  |      |
| Rooms   |      |
| Program |      |
| Setup   |      |
|         |      |
|         |      |
| ок 🗘    | Back |
|         |      |

A *Riasztások (Alarms)* menü OK gombbal való aktiválása hozzáférést biztosít a *Riasztási állapothoz (Alarm status)*, amely leírást ad a riasztást okozó hibáról. Ha konkrét információkat kíván kapni a riasztást okozó hibáról, és a rendszer által végzett hibabejegyzés idejéről, akkor válassza a *Riasztás naplót (Alarm log)*.

12 Danfoss Heating Solutions

VIUHM647

A *Riasztás napló (Alarm log)* elmenti a legutolsó riasztásokat a későbbi hozzáférés és a könnyű rendszerhiba azonosítás céljára. Amikor a riasztást nem hiba okozza, a *Riasztás napló (Alarm log)* hozzáférhető a *Beállítások (Setup)* menün keresztül (lásd az 5.3 fejezetet).

## 6. Szervizmenü

#### 6.1 Szerviz

*Menü* → *Beállítások* → *Szerviz (Menu* → *Setup* → *Service)*: A szerviz opciók jegyzékéhez való hozzáférés céljából aktiválja a *Beállítások* → *Szerviz (Setup* → *Service)* menütételt.

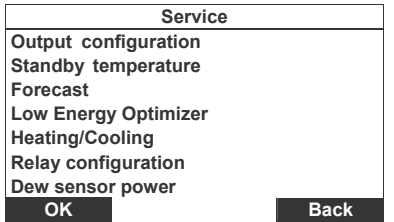

#### 6.1.1 Kimenetek konfigurációja (Output configuration)

 $Menü \rightarrow Beállítások \rightarrow Szerviz \rightarrow Kimenetek konfigurációja (Menu \rightarrow Setup \rightarrow Service \rightarrow Output configuration): Aktiválja a Kimenetek konfigurációja (Output configuration) menütételt, hogy beállíthassa a kimeneteket a következő rendszer típusokhoz:$ 

- Padló fűtés (Floor): a rendszer automatikusan PWM szabályozást kap.
- Radiátoros fűtés: a rendszer automatikusan PWM szabályozást kap.
- Vegyes: A különféle szobákhoz egyénileg padló vagy radiátoros fűtés választható ki. A szobák jegyzékének kijelzése céljából aktiválja a Szobák üzemmódja (Mode rooms) tételt, és válassza ki az üzemmód típusát minden szoba számára.

#### 6.1.2 Készenléti hőmérséklet (Standby temperature)

Menü → Beállítások → Szerviz → Készenléti hőmérséklet (Menu → Setup → Service → Standby temperature): Amikor a Vezető Szabályozón aktiválásra kerül a Globális készenléti bemenet, aktiválja a Készenléti hőmérséklet (Standby temperature) menütételt, hogy beállíthasson egy rögzített szobahőmérsékletet (5-35°C) az összes szobatermosztát számára (a telepítéssel kapcsolatos részletek tekintetében, lásd a CF-MC Vezető Szabályozóra vonatkozó utasításokat).

© Danfoss 03/2011

VIUHM602

#### 6.1.3 Előrejelzés (Forecast)

*Menü* → *Beállítások* → *Szerviz* → *Előrejelzés (Menu* → *Setup* → *Service* → *Forecast):* Az *Előrejelzés (Forecast)* módba való lépés céljából aktiválja az *Előrejelzés (Forecast)* menütételt. A következő módokra való váltáshoz nyomja meg a *Változtatás (Change)* szoftvergombot:

- *Engedélyezve (összes) (Enabled (all)):* A rendszerben található összes termosztátot *Előrejelzés (Forecast)* módba állítja.
- Tiltva (összes) (Disabled (all)): Tiltja a rendszerben található összes termosztát Előrejelzés (Forecast) módját.
- Vegyes (Mixed): Az Előrejelzés (Forecast) mód az egyes szobákhoz egyénileg állítható be.

6.1.4 Optimalizálás kis energiafelhasználásra (Low Energy Optimizer)

Menü → Beállítások → Szerviz → Optimalizálás kis energiafelhasználásra (Menu → Setup → Service → Low Energy Optimizer): Az Optimalizálás kis energiafelhasználásra módba lépéshez aktivizálja az Optimalizálás kis energiafelhasználásra menütételt. Az üzemmód Be(On) vagy Ki (Off) kapcsolásához nyomja meg a Változtatás (Change) szoftvergombot. A műveletet nyugtázza az Igen (Yes) gombbal.

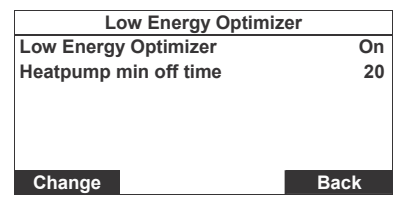

6.1.4.1 Hőszivattyú minimális kikapcsolási ideje (Heatpump min off time) Menü  $\rightarrow$  Beállítások  $\rightarrow$  Szerviz  $\rightarrow$  Optimalizálás kis energiafelhasználásra  $\rightarrow$  Hőszivattyú minimális kikapcsolási ideje (Menu  $\rightarrow$  Setup  $\rightarrow$  Service  $\rightarrow$  Low Energy Optimizer  $\rightarrow$ Heatpump min off time): Aktiválja a Hőszivattyú minimális kikapcsolási ideje menütételt, hogy definiálja azt a minimális időt, amely a hőszivattyú leállásától (a szivattyú "Hőenergia nem szükséges" jelzést kap) a szivattyú újbóli indításáig tart (a szivattyú "Hőenergiára van szükség" jelzést kap).

• A *Hőszivattyú minimális kikapcsolási ideje* 5 ... 20 perc között állítható be. (alapértelmezett beállítás: 5 perc).

14 Danfoss Heating Solutions

VIUHM647

#### 6.1.5 Fűtés/Hűtés (Heating/Cooling)

 $Menü \rightarrow Beállítások \rightarrow Szerviz \rightarrow Fűtés/Hűtés (Menu \rightarrow Setup \rightarrow Service \rightarrow Heating/Cooling): Az automatikus fűtés/hűtés mód beállítása céljából aktiválja a Fűtés/Hűtés menütételt. A különféle beállítási opciók kijelzéséhez válassza a Változtatás (Change) gombot:$ 

- Nincs használva (Not used): Alapértelmezett beállítás.
- 2-csöves (2-pipe): Ha a 2-csöves kialakítás kerül aktiválásra egy olyan rendszerhez, amelyben nincs PT-1000 érzékelő csatlakoztatva a CF-MC 1 szabályozóhoz, akkor riasztás jelenik meg.
- 3-csöves (3-pipe): A 3-csöves konfiguráció aktiválásához legalább egy CF-RD szoba termosztátot csatlakoztatni kell a rendszerhez, és legalább egy CF-RD termosztátot Vezető Termosztátként kell definiálni.

• *4-csöves (4-pipe)*: A 4-csöves konfiguráció aktiválásához legalább egy CF-RD szoba termosztátot csatlakoztatni kell a rendszerhez, és legalább egy CF-RD termosztátot Vezető Termosztátként kell definiálni.

# Megjegyzés: Ha valamely opció nem áll rendelkezésre az aktuális rendszerhez, akkor ez az opció szürke színnel kerül kijelzésre.

Megjegyzés: A CF-MC Vezető Szabályozó rendelkezik egy bemenettel, amely a fűtés és hűtés mód közötti kézi átváltásra használható. Ez a bemenet csak a Nincs használva (Not used) beállítási módban engedélyezhető.

#### 6.1.5.1 2-csöves (2-pipe)

 $\begin{array}{l} Menü \rightarrow Beállítások \rightarrow Szerviz \rightarrow Fűtés/Hűtés \rightarrow 2\text{-}csöves (Menu \rightarrow Setup \rightarrow Service \\ \rightarrow Heating/Cooling \rightarrow 2\text{-}pipe): Automatikus 2\text{-}csöves fűtés/hűtés rendszer beállításához válassza a 2-csöves opciót. \end{array}$ 

| Heating/Cooling  | g      |
|------------------|--------|
| Configuration    | 2-pipe |
| Change-over Low  | 22°C   |
| Change-over High | 26°C   |
|                  |        |
|                  |        |
|                  |        |
| Change           | Back   |

Az átváltási hőmérsékletek beállításához válassza az Átváltás Alsó (Change-over Low) vagy az Átváltás Felső (Change-over) opciót. A beállított értékeknek 4°C-os különbséggel 10 és 50°C között kell lenniük.

C Danfoss 03/2011

VIUHM602

#### 6.1.5.2 3-csöves vagy 4-csöves

 $\begin{array}{l} Menü \rightarrow Beállítások \rightarrow Szerviz \rightarrow Fűtés/Hűtés \rightarrow 3\text{-}csöves \ (4\text{-}csöves) \ (Menu \rightarrow Setup \rightarrow Service \rightarrow Heating/Cooling \rightarrow 3\text{-}pipe \ (4\text{-}pipe)): \ \text{Automatikus 3-}csöves \ (4\text{-}csöves) \ fűtés/hűtés rendszer beállításához válassza a$ **3-csöves \ (4-csöves)** $opciót. \end{array}$ 

| Heating/Cooling   | g           |
|-------------------|-------------|
| Configuration     | 3-pipe      |
| Mode              | Heating     |
| Master room       | Living room |
| Neutral zone      | 2K          |
| Number of outputs | 2           |
| Change            | Back        |

- Mód (Mode): Állítsa be a fűtés/hűtés módját az Automatikus (Auto), Fűtés (Heating) vagy Hűtés (Cooling) opcióra.
- Vezető szoba (Master room): Válassza ki, hogy melyik szoba legyen a Vezető szoba. Csak CF-RD szoba termosztáttal ellátott szobák vannak listázva, és csak ilyen szoba választható ki.
- Semleges zóna (Neutral zone): Állítsa be a Semleges zóna paramétert 2K vagy 4K-re.

• *Kimenetek száma (Number of outputs):* Állítsa be a kimenetek számát 0, 2 vagy 4-re (a 2 és 4 opció csak akkor választható ki, ha az összes 2/4 kimenet szelepmozgatóhoz van csatlakoztatva és még nincs használatban). A Vezető Szabályozón található négy kimenetet kimenetként kell konfigurálni a 3- és 4- csöves rendszerek számára (ha a rendszer több Vezető Szabályozót tartalmaz, akkor az összes kimenetet az 1. Vezető Szabályozón kell konfigurálni).

Kimenetek 3- vagy 4-csöves rendszerekhez:

- Kimenet 1 (Output 1): Meleg víz bemenő ág (3- és 4-csöves rendszerekben használva).
- Kimenet 2 (Output 2): Hűtővíz bemenő ág (3- és 4-csöves rendszerekben használva).
- *Kimenet 3 (Output 3):* Meleg víz visszatérő ág (3- és 4-csöves rendszerekben használva).
- Kimenet 4 (Output 4): Hűtővíz visszatérő ág (3- és 4-csöves rendszerekben használva).

16 Danfoss Heating Solutions

VIUHM647

#### 6.1.6 Relé konfiguráció

 $Menu \rightarrow Beállítások \rightarrow Szerviz \rightarrow Relé konfiguráció (Menu \rightarrow Setup \rightarrow Service \rightarrow Relay configuration): A csatlakoztatott relék listájának kijelzéséhez aktiválja a Relé konfiguráció menütételt.$ 

| Rela     | y configuration       |
|----------|-----------------------|
| MC1 Pump | MC1-Pump (delay)      |
| MC2 Pump | MC2-Pump (delay)      |
| MC3 Pump | MC3-Pump (delay)      |
| Boiler   | MC1-Boiler (no-delay) |
| Chiller  | Wireless              |
| Change   | Back                  |

Válasszon ki egy relé funkciót, és a konfigurációs menü kijelzéshez nyomja meg a *Változtatás* (*Change*) gombot.

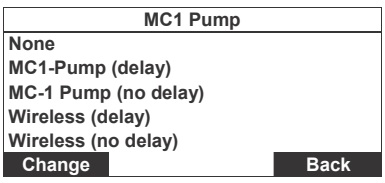

A következő táblázat felsorolja a különböző funkciókhoz tartozó relé opciókat (az alapértelmezett opció dőlt betűkkel van jelölve).

| Funkció      | Relé Opció                          | Funkció      | Relé Opció                          |
|--------------|-------------------------------------|--------------|-------------------------------------|
| MC1 Szivatty | ú Nincs                             | MC3 Szivatty | ú Nincs                             |
|              | MC1-Szivattyú (késleltetés)         |              | MC1-Szivattyú (késleltetés)         |
|              | MC1- Szivattyú (nincs késleltetés)  |              | MC1- Szivattyú (nincs késleltetés)  |
|              | Vezeték nélküli (késleltetés)       |              | MC2-Szivattyú (késleltetés)         |
|              | Vezeték nélküli (nincs késleltetés) |              | MC3- Szivattyú (nincs késleltetés)  |
| MC2 Szivatty | ú Nincs                             |              | Vezeték nélküli (késleltetés)       |
|              | MC1-Szivattyú (késleltetés)         |              | Vezeték nélküli (nincs késleltetés) |
|              | MC1- Szivattyú (nincs késleltetés)  | Kazán        | Nincs                               |
|              | MC2-Szivattyú (késleltetés)         |              | MC1-Kazán (nincs késleltetés)       |
|              | MC2- Szivattyú (nincs késleltetés)  |              | Vezeték nélküli (nincs késleltetés) |
|              | Vezeték nélküli (késleltetés)       | Hűtő         | Nincs                               |
|              | Vezeték nélküli (nincs késleltetés) |              | MC1- Szivattyú                      |
|              |                                     |              | Vezeték nélküli                     |

Megjegyzés: Ha egy relé már ki van választva egy másik funkció számára, akkor szürke színnel jelenik meg, és nem választható.

© Danfoss 03/2011

VIUHM602

#### 6.1.7 Harmatérzékelő áramellátása

 $\textit{Menü} \rightarrow \textit{Beállítások} \rightarrow \textit{Szerviz} \rightarrow \textit{Harmatérzékelő áramellátása (Menu} \rightarrow \textit{Setup} \rightarrow$ Service → Dew sensor power): Aktiválja a Harmatérzékelő áramellátása menütételt, hogy beállíthassa a harmatérzékelő áramellátását a CF-MC Vezető Szabályozóból (csak az 5. kimenet használható). Az 5. kimenet állapota kijelzésre kerül:

- Ha az 5. kimenet nincs használatban, akkor a Távirányító megmondja, hogy hol van.
- Ha az 5. kimenetre semmi nincs telepítve, akkor kijelzésre kerül a Rendszer nem észlel érzékelőt (Sensor not detected) üzenet.
- · Ha az 5. kimenetre harmatérzékelő van telepítve, akkor kijelzésre kerül annak áramellátási állapota – BE (ON) vagy KI (OFF).
- A változtatásokat nyugtázza Igen (Yes), vagy törölje Nem (No).

### 7. Eltávolítás

#### CF-RC Távirányító visszaállítása (1. ábra)

- Egyidejűleg aktiválja a 1-s szoftverbillentyűt <sup>(2)</sup>, 2-s szoftverbillentyűt <sup>(3)</sup> és a Le választógombot @.
- A visszaállítás (reset) előtt a Távirányító kéri a művelet megerősítését. Az Igen (Yes) billentyű használata visszaállítja a Távirányítót.
- Erősítse meg a visszaállítást az Igen (Yes) billentyűvel. Ekkor a Tárirányító készen áll egy Vezető Szabályozóhoz való telepítésre.

Megjegyzés: További részletek vonatkozásában lásd a Vezető Szabályozó használati utasítását.

## 8. Műszaki adatok

| Kábelhossz (áramellátás)                    | 1.8 m             |
|---------------------------------------------|-------------------|
| Jelátviteli frekvencia                      | 868.42 MHz        |
| Jelátviteli tartomány épületekben (max.)    | 30 m              |
| Sorba kapcsolt Ismétlőegységek száma (max.) | 3                 |
| Jelátviteli teljesítmény                    | < 1 mW            |
| Tápfeszültség                               | 230 VAC           |
| Környezeti hőmérséklet                      | 0-50°C            |
| IP class                                    | 21                |
| Danfoss Heating Solutions VIIIHM647         | © Danfoss 03/2011 |

- 18 Danfoss Heating Solutions
- VIUHM647

## 9. Hibakeresés

| Hibajelzés                                                                   | Lehetséges okok                                                                                                    |
|------------------------------------------------------------------------------|----------------------------------------------------------------------------------------------------|
| Mozgató/Kimenet (E03)<br>Actuator/output (E03)                               | A Vezető Szabályozó kimenete, vagy ezen kimenethez<br>kötött mozgató rövidre zárt vagy nincs csatlakoztatva.                          |
| Alacsony hőmérséklet (E05)<br>Low temperature (E05)                          | A szobahőmérséklet 5°C alatt van. Egy kapcsolat teszt<br>elvégzésével próbálja ellenőrizni a szobatermosztát<br>működését.            |
| Kapcsolat a Vezető Szabályozóval (E12)<br>Link to Master Controller (E12)    | A jelzett szobában lévő szobatermosztát elvesztette a vezeték nélküli kapcsolatot a Vezető Szabályozóval.                             |
| Lemerülő elemek T. szoba (E13)<br>Low bat. in Room T.(E13)                   | A jelzett szobában lévő termosztát elemeinek energiaszintje alacsony, és azokat cserélni kell.                                        |
| Kritikus állapotú elemek T. szoba<br>(E13) Critical bat. in Room<br>T. (E14) | A jelzett szobában lévő termosztát elemeinek energiaszintje <b>kritikusan</b> alacsony. Az elemeket, mihelyt lehet, ki kell cserélni. |
| Kapcsolat Mester<br>Szabályozók között (E24)<br>Link between MCs (E24)       | A jelzett Vezető Szabályozók elvesztették a vezeték<br>nélküli kapcsolatukat.                                                         |
| $\diamond$                                                                   | A Távirányító elemeinek energiaszintje alacsony, és azokat cserélni kell.                                                             |

© Danfoss 03/2011

VIUHM602

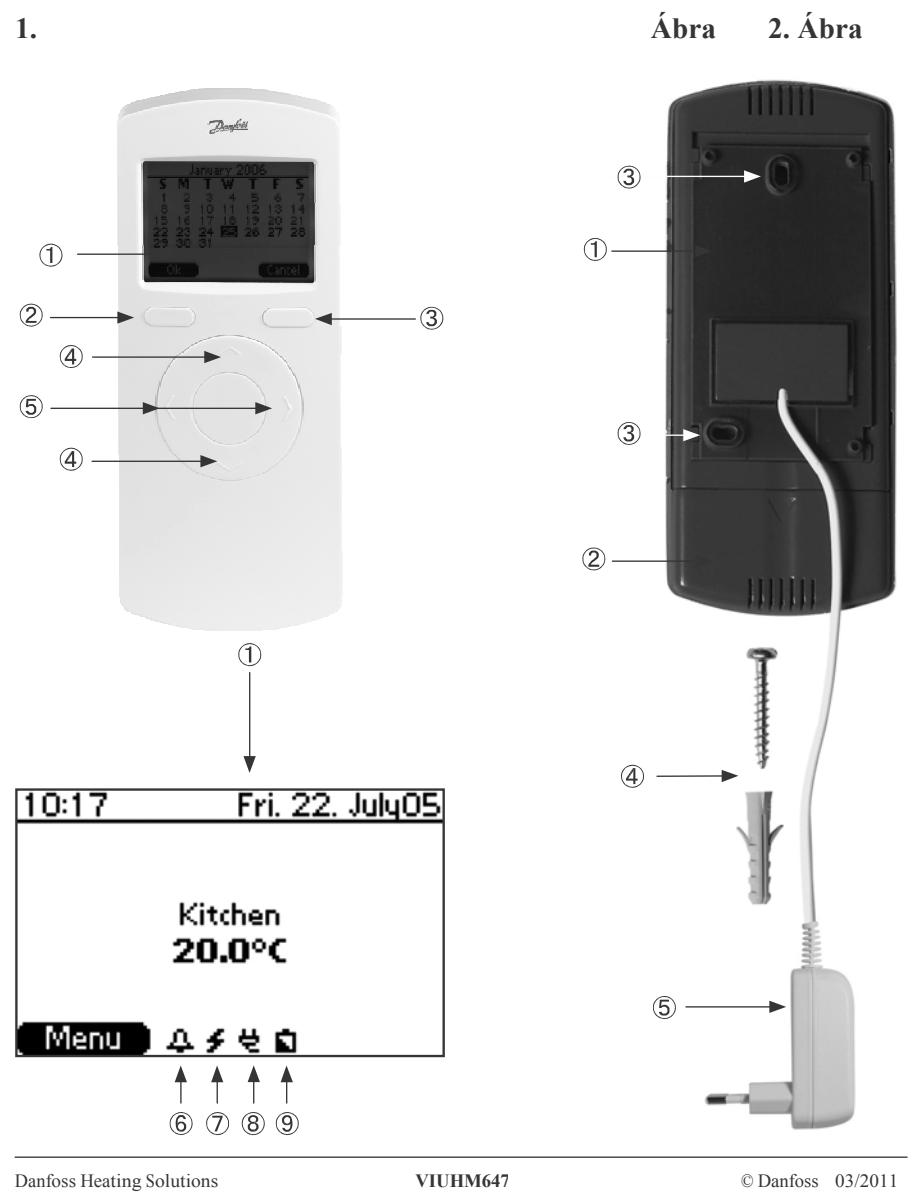

VIUHM647 20 Danfoss Heating Solutions

3. Ábra

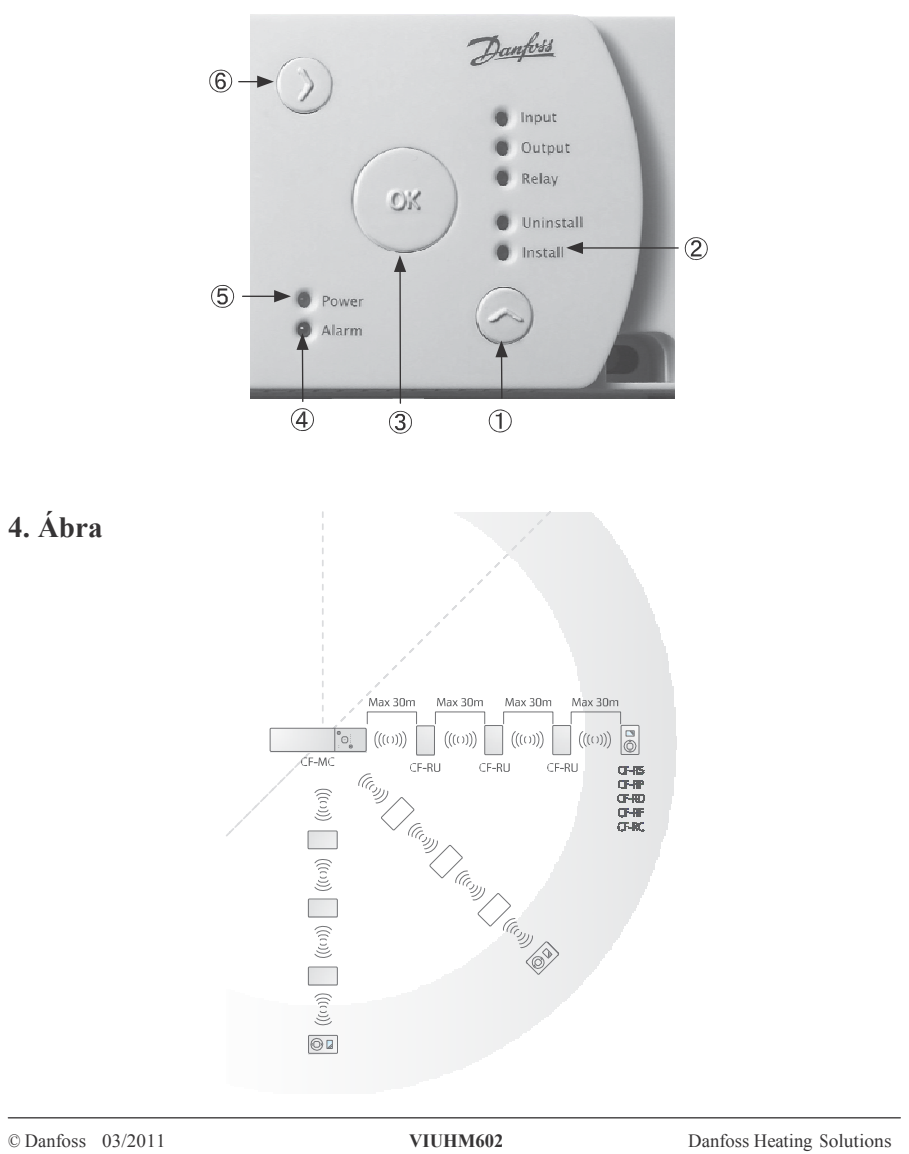

21

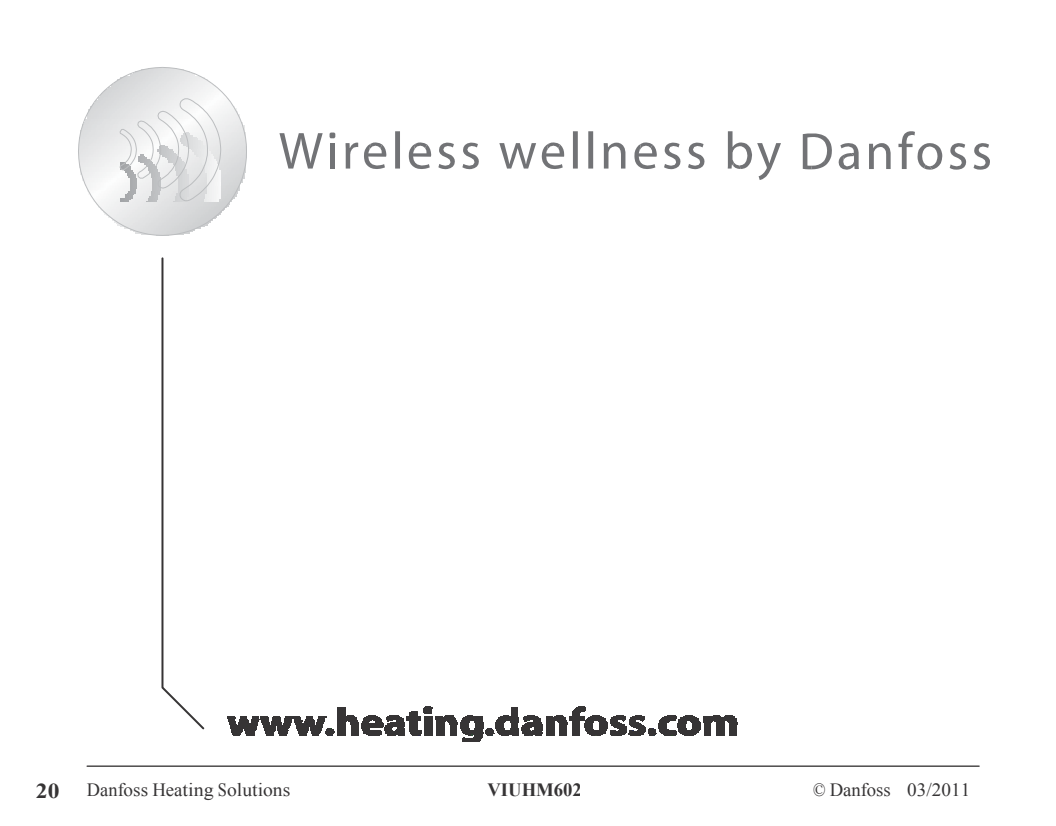